Lycéens & Apprentis

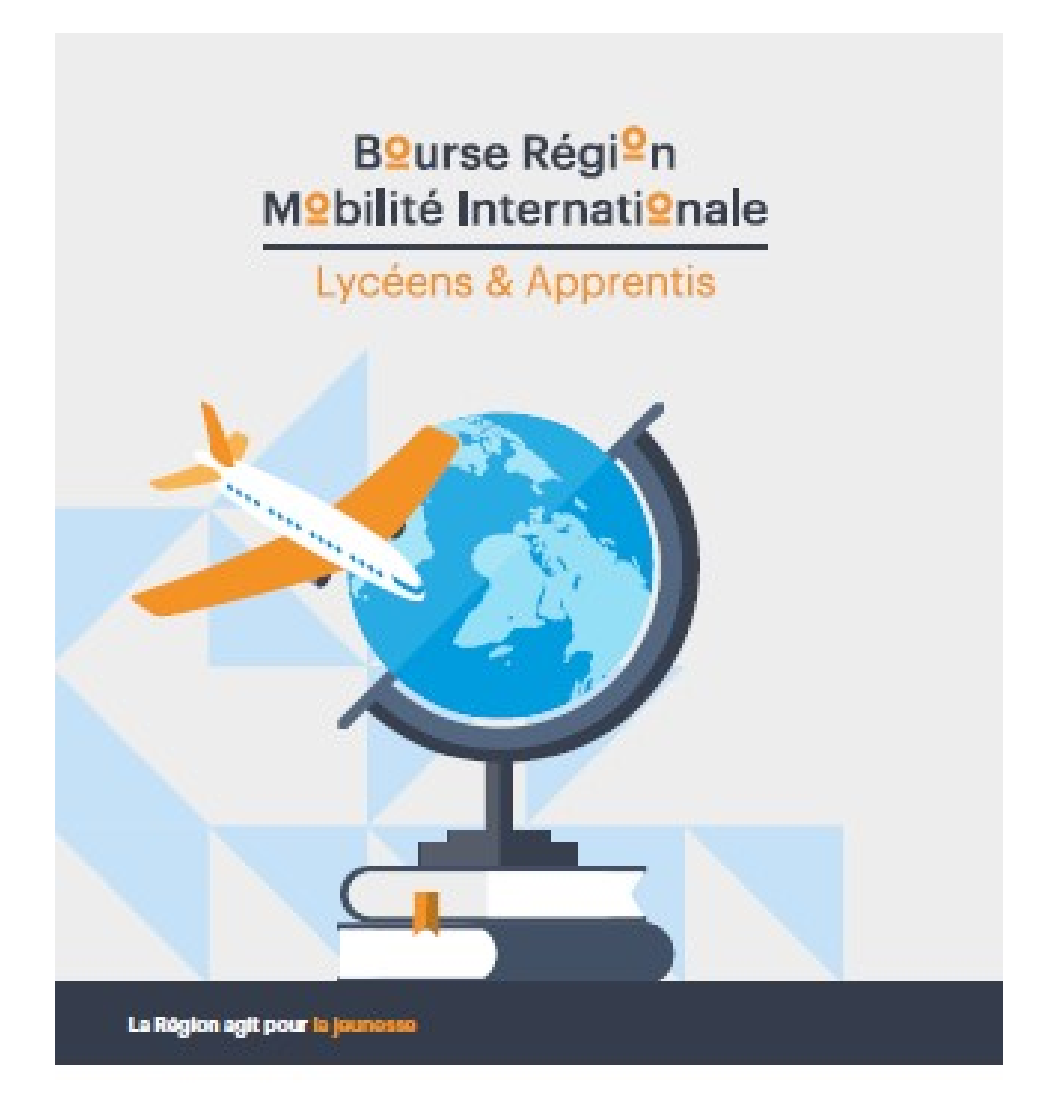

Partez en stage à l'êtranger avec l'aide de la Région I

suvergnerhonesipes.ht/side/ brmi\_lyceens\_apprentis

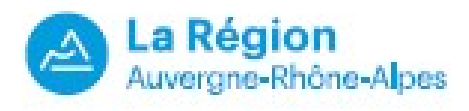

Lycéens & Apprentis

### **BOURSE REGION MOBILITE INTERNATIONALE**

### GUIDE UTILISATEUR à l'usage des jeunes

### SOMMAIRE

#### Pages

| Introduction et synthèse                                 | 3   |
|----------------------------------------------------------|-----|
| Quelques informations utiles                             | 3   |
| Etape 1 : Connexion jeune - Création du compte           | 4   |
| Etape 2 : Identité du jeune bénéficiaire                 | 7   |
| Etape 3 : Coordonnées du jeune bénéficiaire              | 8   |
| Etape 4 : Compléments d'information - R I B              | . 9 |
| Etape 5 : Mobilité - destination du stage                | 10  |
| Etape 6 : Récapitulatif - Transmission à l'établissement | 11  |
| Etape 7 : Impression ou téléchargement de documents      | 11  |
|                                                          |     |

Lycéens & Apprentis

#### Introduction et synthèse

Vous êtes un jeune lycéen ou apprenti et vous souhaitez effectuer une demande de Bourse Région Mobilité Internationale en ligne. La Région a mis au point un outil qui vous permet de réaliser cette opération.

Afin que vous compreniez mieux cette inscription en ligne, vous trouverez ci-dessous une explication sommaire du déroulement.

Les jeunes doivent effectuer leurs demandes de bourses en ligne impérativement au maximum 3 mois et au minimum 1 mois avant la date de départ et le transmettre à leur établissement scolaire dans le même temps (CFA ou lycée) afin d'être définitivement validé et transmis aux services de la Région Auvergne-Rhône Alpes.

Si le jeune ne connaît pas sa destination il peut quand faire la demande en ligne et cocher **« recherche en cours ».** L'important c'est que le dossier soit transmis à l'établissement minimum 1 mois avant la date de départ.

ATTENTION : <mark>Les attestations BRMI ne doivent plus nous être transmises par voie postale sous format papier</mark> mais doivent être exclusivement déposées en ligne

#### **Quelques informations utiles**

#### Virement de la bourse :

Le virement de la bourse nécessite 1/dépôt en ligne de votre pièce RIB ( en plus du numéro) ex :

| Identité                     | Coordonnées                         | Compléments                                             | Stage           | Déposer attestation | Validation établis | ssement  |                 |  |                                   |             |                   |
|------------------------------|-------------------------------------|---------------------------------------------------------|-----------------|---------------------|--------------------|----------|-----------------|--|-----------------------------------|-------------|-------------------|
| Etablisse<br>Nom :<br>Etat : | ement : TLPU158<br>REDJEM<br>En cou | - LYCEE LA MARTINIER<br>Amina<br>rs d'instruction Régio | e - DUCHERE     |                     |                    |          |                 |  | Année scolaire :<br>Identifiant : | 2018 U60520 | Modifier          |
| Comple                       | éments d'infe                       | ormations                                               |                 |                     |                    |          |                 |  |                                   |             |                   |
| Je déclare                   | e être boursier sur                 | critères sociaux : *                                    |                 |                     |                    | Oui      | Non             |  |                                   |             |                   |
| Je deman                     | de le versement d                   | e la bourse sur : *                                     |                 |                     |                    | Mon co   | ompte           |  |                                   |             |                   |
|                              |                                     |                                                         |                 |                     |                    | C Le com | npte d'un tiers |  |                                   |             |                   |
| IBAN *                       | FR27-3                              | 000-2010-1500-0009                                      | 9-3380-C90      |                     |                    |          |                 |  |                                   |             |                   |
| BIC *                        | CRLYF                               | RPP                                                     |                 |                     |                    |          |                 |  |                                   |             |                   |
| du titula<br>compte          | ire du MLLE F                       | REDJEM Amina                                            |                 |                     |                    |          |                 |  |                                   |             |                   |
|                              |                                     |                                                         |                 |                     |                    |          |                 |  |                                   |             |                   |
| Déposer v                    | otre RIB / IBAN : [                 | Parcourir Aucun                                         | fichier sélecti | onné. Déposer       |                    |          |                 |  |                                   |             |                   |
| : Champ ob                   | ligatoire                           |                                                         |                 |                     |                    |          |                 |  |                                   |             | Précédent Suivant |

2/dépôt en ligne de l'attestation de stage (en cours ou au retour du stage)

#### Lycéens & Apprentis

(document **attestation BRMI** exclusivement) dûment **remplie et signée par les 3 parties** (élèves, Etablissement, et organisme d'accueil à l'étranger).

#### Caducité :

La bourse BRMI deviendra caduque et sera annulée si l'attestation de stage n'est pas déposée en ligne dans un délai de 18 mois à compter de la date de l'arrêté visant la demande de la bourse.

### Etape 1 : Connexion jeune - Création du compte

Pour vous créer un compte :

#### Rendez-vous sur l'adresse :

#### https://sicorra.rhonealpes.fr/SicorraNet/Accueil.aspx

- Cliquez sur « Créer un compte » et suivez les étapes proposées
- Un mail récapitulatif avec vos identifiants de connexion (code utilisateur/mot de passe) vous sera envoyé à l'adresse mail renseignée.

| Site collaboratif                                                                                                    |                                                                             | Code utilisateur                                |
|----------------------------------------------------------------------------------------------------|-----------------------------------------------------------------------------|-------------------------------------------------|
| de la Région Rhône                                                                                                    | -Alpes                                                                      | Mot de passe                                    |
|                                                                                                    |                                                                             | OK                                              |
| /ous vous trouvez actuellement sur un outil de gestion administral<br>Région Rhône-Alpes, outil dédié dont l'acces est réservé.                    | live et d'échange avec les services de la                                   | Mot de passe oublié ?                           |
|                                                                                                    |                                                                             | Gérer mes connexions                            |
| La région vous informe                                                                                                    | -                                                                           | Accès à une nouvelle applic     Créer un compte |
| Attention !                                                                                                    | 08/03/2012                                                                  |                                                 |
| Les identifiants et mots de passe sont sensibles à la différence<br>n'avez pas changé de mot de passe depuis la mise en place du<br>en majuscules. | majuscules / minuscules. Si vous<br>i nouveau portail, merci de le saisir 😑 | Amplication Opeon                               |
|                                                                                                    |                                                                             | Accès application Oryson                        |
| Bienvenue sur le nouveau portail SICORRA.                                                                                                    | 08/03/2012                                                                  | Support application Oryson                      |
| Les applications accessibles via cette nouvelle adresse sont :<br>- CTEF<br>- Desent                                                               |                                                                             |                                                 |
| - Repernet                                                                                                    |                                                                             |                                                 |

Ce portail vous permet à tout moment de vous connecter à l'application Explora'Initial pour créer, modifier et suivre vos demandes.

### Lycéens & Apprentis

En cas d'oubli de ses identifiants, un clic sur le bouton « **Mot de passe oublié** » permet de recevoir de nouveau par mail ses informations de connexion.

Si vous veniez à effectuer une nouvelle demande vous devrez utiliser une adresse mail différente, et demander à votre établissement de clôturer la demande caduque à partir des pages établissements.

Les écrans suivants permettant la création de ce compte :

| Bienvenue dans l'applicatio | n de repérage de la Région Rhône-Alpes                                                                     |         |
|-----------------------------|----------------------------------------------------------------------------------------------------|---------|
| Choix du type de compte     |                                                                                                    |         |
| Type de compte<br>*         | <ul> <li>O Je répresente une structure (entreprise, association)</li> <li>I suis un particulier</li> </ul> | Valider |

| Choix de l'applicat      | ion                                                          |        |
|--------------------------|--------------------------------------------------------------|--------|
| Pour commencer, veuillez | renseigner les informations suivantes                        | 6      |
| Vous êtes *              | Sélectionnez un type d'individu 🔽                            |        |
|                          | Sélectionnez un type d'individu<br>Lycéen(ne)<br>Apprenti(e) | Retour |

| our commencer, veumez tenseig            | ner les informations suivantes                                                                                     | -    |
|------------------------------------------|----------------------------------------------------------------------------------------------------|------|
| Vous êtes *                              | Lycéen(ne)                                                                                                    |      |
| Vous desirez *                           | Déposer une demande de bourse Exploralnit 🗸                                                                        |      |
| Adresse e-mail : *                       |                                                                                                    |      |
| Confirmation de l'adresse e-<br>mail : * |                                                                                                    |      |
|                                          | ATTENTION : vos informations de connexion (compte utilisateur et mot de passe) seront envoyé<br>cette adresse mail | es à |
|                                          |                                                                                                    |      |
| Code de vérification : *                 |                                                                                                    |      |
| Code de vérification : *                 | Veuillez entrer les caractères de l'image ci-dessous                                                               |      |
| Code de vérification : *                 | Veuillez entrer les caractères de l'image ci-dessous                                                               |      |

N'oubliez pas à chaque fois de valider.

Lycéens & Apprentis

| Merci de | renseigner les informations sui                                                                            | vantes :           |              | *   |
|----------|----------------------------------------------------------------------------------------------------|--------------------|--------------|-----|
|          | Nom de naissance : *<br>Nom d'usage (si<br>différent) :<br>Prenom : *<br>Date de naissance : *<br>Sexe : * | Masculin O Féminin |              |     |
|          |                                                                                                    |                    | Retour Valie | der |

Vous serez ensuite redirigé directement vers l'application de demande de Bourse Région Mobilité Internationale :

Redirection vers Explora Initial Vous allez être redirigé vers l'application Explora Initial dans environ 10 secondes.

Lycéens & Apprentis

### Etape 2 : Identité du jeune bénéficiaire

- Complétez les champs demandés
- Cliquez sur enregistrer et suivant pour confirmer vos informations

| Identité                       | Coordonnées                                  | Compléments                                         | Stage                                   | Déposer attestation                            | Transmettre    |                                                       |       |
|--------------------------------|----------------------------------------------|-----------------------------------------------------|-----------------------------------------|------------------------------------------------|----------------|-------------------------------------------------------|-------|
| Etablisser<br>Nom :<br>Etat :  | ment: TAPR144 - I<br>RAVOIRE Fr<br>Incomplet | MFREO LES DRONIEF<br>rançois<br>t                   | RES                                     |                                                |                |                                                       |       |
| Identité                       |                                              |                                                     |                                         |                                                |                | Bºurse Régi <sup>⁰</sup> n<br>Mºbilité Internati⁰nale |       |
|                                |                                              |                                                     |                                         |                                                |                | Lycéens & Apprentis                                   |       |
| Avant de co<br>Je reco<br>Sexe | ommencer votre sa<br>onnais avoir pris       | isie, veuillez consul<br>connaissance de<br>C Femme | ter les Régle<br>s condition<br>• Homme | ement de la bourse<br>s d'attribution de la Bo | ourse Région I | Mobilité Internationale - Lycéens et Appre            | ntis. |
| Nom de fan                     | nille                                        | RAVOIRE                                             |                                         | 1                                              |                |                                                       |       |
| Prénoms                        |                                              | François                                            |                                         |                                                |                |                                                       |       |

Ne jamais quitter le dossier sans avoir cliqué sur enregistrer.

Si vous interrompez la procédure en cours :

- Reconnectez-vous à l'application BRMI
- Vous retrouverez votre demande en cliquant sur « Suivi » dans le menu de gauche
- Cliquez sur la loupe pour poursuivre la saisie de votre demande

Lycéens & Apprentis

### Etape 3 : Coordonnées du jeune bénéficiaire

A partir de cet écran, le jeune doit saisir ses coordonnées, et celle du représentant légal s'il n'est pas majeur.

- Complétez les champs demandés
- Cliquez sur Enregistrer et suivant pour enregistrer vos informations

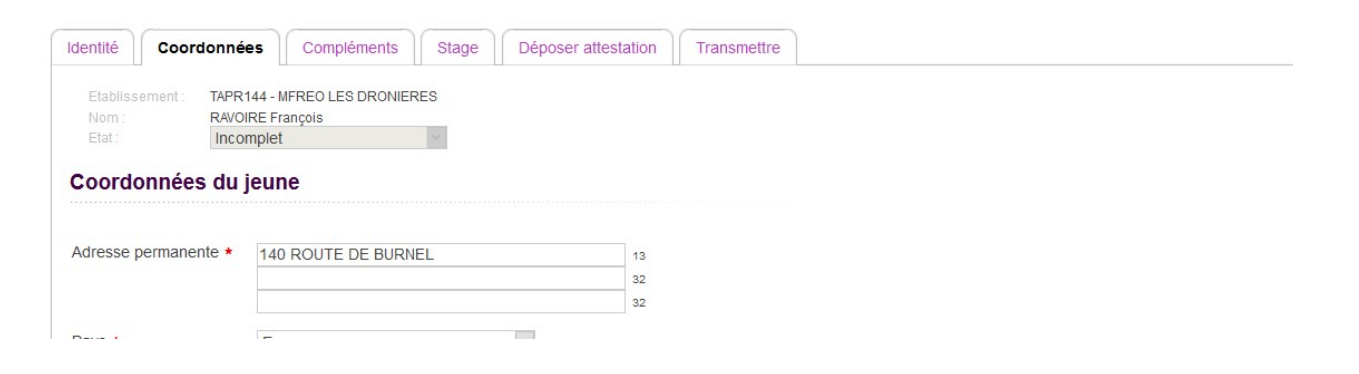

Lycéens & Apprentis

# Etape 4 : Compléments d'information - R I B

| bilissement: TAPR144 - MFREO LES DRONIERES m: RAVOIRE François t: Incomplet  pléments d'informations  clare être boursier sur critères sociaux :   Oui  Non emande le versement de la bourse sur :   Le compte d'un tiers | té                             | Coord                    | onnées                    | Compléments                               | Stage | Déposer attestation | Transmettre |                               |                                 |  |
|----------------------------------------------------------------------------------------------------|--------------------------------|--------------------------|---------------------------|-------------------------------------------|-------|---------------------|-------------|-------------------------------|---------------------------------|--|
| m::::::::::::::::::::::::::::::::::::                                                                                                    | abliss                         | ement:                   | TAPR144 -                 | MFREO LES DRONIER                         | RES   |                     |             |                               |                                 |  |
| Idéclare être boursier sur critères sociaux : *       Oui       Non         Idemande le versement de la bourse sur : *       Mon compte         Le compte d'un tiers                                                      | tat :                          |                          | Incomple                  | -rançois<br>et                            | ~     |                     |             |                               |                                 |  |
| déclare être boursier sur critères sociaux : ★ Oui ONon<br>demande le versement de la bourse sur : ★ OMon compte<br>O Le compte d'un tiers                                                                                | mnl                            | émente                   | s d'info                  | rmations                                  |       |                     |             |                               |                                 |  |
| déclare être boursier sur critères sociaux : * Oui Onn<br>demande le versement de la bourse sur : * OMon compte<br>O Le compte d'un tiers                                                                                 |                                |                          |                           |                                           |       |                     |             |                               |                                 |  |
| e demande le versement de la bourse sur : * Oui ONon  demande le versement de la bourse sur : * Oli ONon  Mon compte  Le compte d'un tiers                                                                                |                                |                          |                           |                                           |       |                     |             |                               |                                 |  |
| e demande le versement de la bourse sur : * O Mon compte<br>O Le compte d'un tiers                                                                                                    |                                |                          | 12                        |                                           |       |                     |             | ~                             |                                 |  |
| O Le compte d'un tiers                                                                                                    | e déclar                       | e être boi               | ursier sur (              | ritères sociaux : *                       |       |                     |             | Oui                           | ○ Non                           |  |
|                                                                                                    | e déclar<br>e demar            | e être boi<br>ide le ver | ursier sur o<br>sement de | ritères sociaux : *<br>la bourse sur : *  |       |                     |             | ⊖ Oui<br>⊖ Mon co             | ○ Non                           |  |
|                                                                                                    | e déclar<br>e demar            | e être boi<br>ide le ver | ursier sur o<br>sement de | ritères sociaux : ★<br>la bourse sur : ★  |       |                     |             | O Oui<br>O Mon co             | ○ Non<br>mpte                   |  |
|                                                                                                    | e déclar                       | e être boi<br>ide le ver | ursier sur o              | rritères sociaux : ★<br>la bourse sur : ★ |       |                     |             | ○ Oui<br>○ Mon co<br>○ Le com | ○ Non<br>mpte<br>pte d'un tiers |  |
| IBAN*                                                                                                    | e déclari<br>e demar<br>IBAN * | e être boi<br>ide le ver | ursier sur d              | ritères sociaux : ★<br>la bourse sur : ★  |       |                     |             | ○ Oui<br>○ Mon co<br>○ Le com | ○ Non<br>mpte<br>pte d'un tiers |  |

- Complétez les champs demandés en indiquant le RIB de la personne qui percevra la bourse et déposez votre RIB
- Cliquez sur enregistrer et suivant pour enregistrer vos informations

Le n°RIB saisi devra être conforme à la pièce téléchargée.

Lycéens & Apprentis

### Etape 5 : Mobilité - destination du stage

- Complétez les informations demandées
- Cliquez sur Enregistrer et suivant pour enregistrer vos informations

Si vous ne connaissez pas encore le nom et l'adresse de l'organisme d'accueil, vous devez cocher la case « Recherche en cours » et transmettre votre dossier à l'établissement qui se chargera de le compléter dès que vous aurez les informations.

La transmission du dossier à l'établissement devra s'effectuer au plus tard un mois avant le début de votre stage,

Lycéens & Apprentis

#### Etape 6 : Récapitulatif - Transmission à l'établissement

- Vous avez terminé la saisie de votre demande :
- Cliquez sur « **Transmettre à l'établissement** » au moins un mois avant la date de votre départ, pour validation de votre demande par votre établissement scolaire
- Vous pouvez imprimer votre dossier en cliquant sur le lien « Imprimer dossier »

Lorsque vous aurez validé votre dossier, vous ne pourrez plus le modifier – si nécessaire vous pouvez le faire modifier par votre établissement scolaire.

Vérifier si le transfert a bien été effectué en consultant le message encadré en rouge en haut de la page.

| La Région<br>Auvergne-Rhône-Alpes |                                       |                                                         |                     | Bourse Région Mobili |
|-----------------------------------|---------------------------------------|---------------------------------------------------------|---------------------|----------------------|
| X 🜢 ? 🛎 🛛                         | Saisie dossier de dema                | ande 2018/2019                                          |                     |                      |
| Accueil                           |                                       |                                                         |                     |                      |
| Dessions                          | Identité Coordonnées                  | Compléments Stage                                       | Déposer attestation | Transmettre          |
| * Nouveau                         | Etablissement : TAPR226 - LY          | CEE AGRICOLE PRIVE DE SANDA                             | R                   |                      |
| ' Suivi                           | Nom : CROS Youri                      |                                                         |                     |                      |
| Completer                         | Récapitulatif                         | Y                                                       |                     |                      |
| Valider                           |                                       |                                                         |                     |                      |
| Transfert                         | Jeune<br>Identité :<br>Adresse :      | CROS Youri né(e) le 27/11/9<br>613 chemin du mathias 69 | 99<br>760 Limonest  |                      |
| Annuler                           | Téléphone/E-Mail :<br>Renseignement : | 0622641706 / Crosyouri@y<br>Boursier d'état sur critèr  | res sociaux         |                      |
| Paramétrage * * Etablissement     | Versement<br>IBAN BIC :               | FR7630004004670000033                                   | 901824 BNPAFRPPXXX  |                      |
| · Enveloppe hudgétaire            | Lieu                                  | Irlande / Dublin                                        |                     |                      |

### Etape 7 : Impression ou téléchargement de documents

 Attestation de stage contractuelle
 Vous devez imprimer l'attestation de stage pré-renseignées indispensable au paiement de votre bourse :

- Cliquez sur « Attestation de stage » dans le menu de gauche
- Cliquez sur « Imprimer »

#### Lycéens & Apprentis

Une fois l'attestation de stage imprimée, vous devrez la signer et la faire signer par votre établissement et par votre organisme d'accueil lors de votre stage et la **déposer en ligne** 

La validation et transmission du dossier de demande de bourse BRMI à la Région est désormais faite **a posteriori**: Aussi, l'attestation de stage BRMI, signée des 3 parties, doit être téléchargée sur l'outil et déposée en ligne et alors l'établissement scolaire valide que son jeune est bien parti en stage et transmet le dossier de bourse à la Région.

| Saisie dossier de demande 2018/2019                                                                                                    |                                               |                            |
|----------------------------------------------------------------------------------------------------|-----------------------------------------------|----------------------------|
| Identité Coordonnées Compléments Stage Déposer attestation Validation établissement                                                    |                                               |                            |
| Etablissement: TLPU103-LYCEE JACOB HOLTZER<br>Nom: BOIRY Maxime<br>Etat: Transmis à l'établissement<br>Dépôt de l'attestation de stage | Année scolaire : 2018<br>Identifiant : U64871 | Modifier                   |
| Attestation de stage : Parcourr Aucun fichier sélectionné. Déposer                                                                     | Précéde                                       | ent Enregistrer et Suivant |

Ces modifications de l'interface sont rendues obligatoires par de nouvelles prescriptions financières quant à la dématérialisation des pièces comptables.